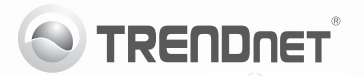

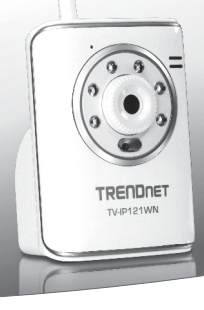

## SecurView Wireless N Day/Night Internet Camera

TV-IP121WN

- Lühike paigaldusjuhend (1)
- Tõrkeotsing (5)

## 1. Enne alustamist

#### Pakendi sisu

- TV-IP121WN
- · CD-ROM'il kasutusjuhend ja Utiliidi
- · Mitmekeelne lühike paigaldusjuhend
- 1 x 2dbi eemaldatav antenn
- · Võrgukaabel (1.5m/5ft.)
- Monteerimiskomplekt
- · Toiteplokk (5V DC)

Kui ükskõik milline eespool sisu on puudu, võtke palun ühendust oma edasimüüjaga.

### Minimaalsed nõuded süsteemile

- · Sissepaigaldatud traat- või traadivaba ühendusega võrgukaardiga arvuti
- · CD-ROM kettaseade
- Resolutsioon: 800 x 600 või parem
- · Veebibrauser: Internet Explorer (6.0 või uuem)
- Traadita ruuter (näiteks TEW-691GR) või Traadita access point (näiteks TEW-690AP)
- · DHCP Server -- tavaliselt sisaldavad ruuterid ka DHCP serverit

### SecurView Pro nõuded

| Toetatud                                                                       | 1-8 Kaamerad           |                          | 9-32 Kaamerad           |                          |
|--------------------------------------------------------------------------------|------------------------|--------------------------|-------------------------|--------------------------|
| operatsioonisüsteemi                                                           | Keskprot-<br>sessor    | Memory                   | Keskprot-<br>sessor     | Mälu                     |
| Windows 7 (32/64-bit)/<br>Windows Vista (32/64-bit)/<br>Windows XP (32/64-bit) | Intel<br>Core 2<br>Duo | 2GB<br>RAM või<br>rohkem | Intel<br>Core 2<br>Quad | 4GB<br>RAM või<br>rohkem |

## 2. Riistvara paigaldamine

- 1. Kinnitage antenni IP kaamerale.
- Ühendage kaasasolev võrgukaabel ühest ruuteri võrgu pordist IP-kaamera Ethernet porti.
- 3. Ühendage toiteplokk IP kaameraga ja seejärel seinapessa.
- 4. Veendu, et Power (Oranz) ja Link (Roheline / Vilgub) LED helenduvad.

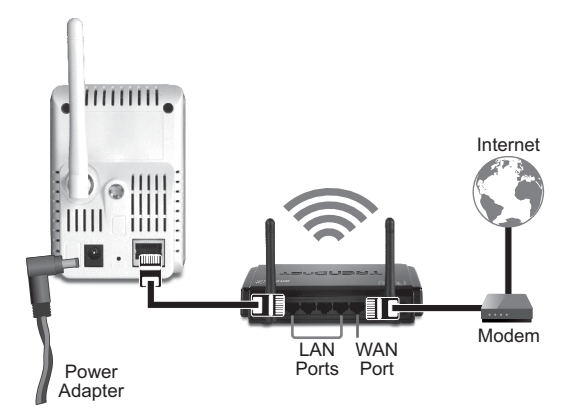

## 3. IP kaamera seadistamine

Märkus: Soovitav on häälestada oma IP kaamera läbi traatühendusega arvuti.

- Sisestage utiliidi CD- ROM arvuti CD-seadmesse.
- 2. Klikkige IP setup.

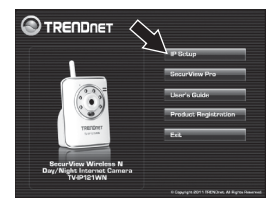

- 3. Järgi Installationi Viisardi juhiseid.
- Kui installeerimine on lõppenud, klõpsake nuppu Close.

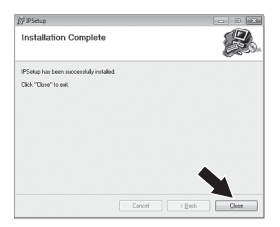

- 5. Klöpsake Start (Windows XP) või Windows (Windows 7/Vista) Ikoonil. Go to→Programs TRENDnet→ IPSetup ja klikkige IPSetup.
- Topeltklöpsige IP kaamera juurdepääsu brauseri konfiguratsiooni. Veenduge, et nimetatud MAC aadressi MAC aadress vastab teie IP kaamerale. MAC aadress on kirjutatud TV-IP121WN taha. Kui ühtegi kaamerat ei leitud, klikkige Search.

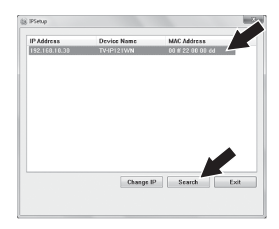

 Kui ilmub sisselogimise aken, sisestage kasutajanimi ja parool ja klikkige OK. Vaikimisi:

Kasutajanimi: admin Salasõna: admin

- Järgige ekraanile ilmuvaid juhendeid, et installida ActiveX Control.
- Klikkige Setup, Network ja siis klikkige Wireless.

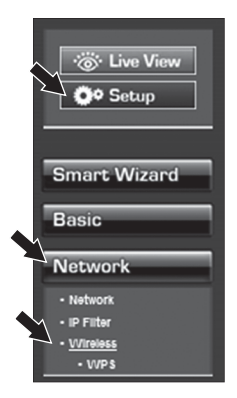

 Klikkige Site Survey. Valige ESSID. Seejärel nuppu Apply.

| Windex N            |                       |                       |  |  |   |  |  |  |
|---------------------|-----------------------|-----------------------|--|--|---|--|--|--|
| Enables             | × ×                   | 2                     |  |  |   |  |  |  |
| Ewbourk 22537       | 17ENDret              | TRENDret Ste Survey   |  |  |   |  |  |  |
| 02082               | Fai                   |                       |  |  |   |  |  |  |
| TING WE             |                       |                       |  |  |   |  |  |  |
| Mireless Hade       | # Infrastruct         | Hintetructure ○ AdHas |  |  |   |  |  |  |
| Channels            |                       |                       |  |  |   |  |  |  |
| Activation          | 107A2/75K +           |                       |  |  |   |  |  |  |
| /                   |                       |                       |  |  |   |  |  |  |
| Encreation 0 Trip # |                       | # AES                 |  |  |   |  |  |  |
| Pres-Shaner         |                       |                       |  |  |   |  |  |  |
|                     | and the second second |                       |  |  | - |  |  |  |
| -1994               | 10000                 |                       |  |  |   |  |  |  |

 Ühendage lahti RJ-45 kaabel ja eemaldage toitejuhe. Seejärel ühendage toitejuhe tagasi seinakontakti.

#### Märkus:

TV-IP121WN ei hakka traadivabalt tööle enne, kui Te ühendate Etherneti kaabli kaamera tagant lahti.

- Veendu, et Power (Oranz) ja Link (Roheline / Vilgub) LED helenduvad.
- Klikkige Live View. Peaks ilmuma otse video pilt.

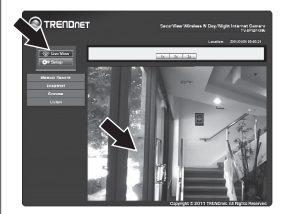

#### Seadistamine on nüüd lõppenud

Täpsemat teavet TV-IP121WN seadistamise ja edasijõudnud valikute kohta leiate Tõrkeotsingu osast, kasutaja käsiraamatust CD-plaadilt (inglise keeles) või TRENDneti veebilehelt http://www.trendnet.com

## Tõrkeotsing

#### 1. Ma sisestasin utiliidi CD-ROMi oma arvuti CD-seadmesse, aga paigaldamise menüü ei ilmunud automaatselt. Mida ma peaksin tegema?

- Windows 7 korral, kui installatsiooni menu ei ilmu automaatselt, klikkige ekraani all vasakus nurgast Windowsi ikoonil, klikkige "Search programs and files" kastikesel ja sisestage D:\autorun.exe, kus "D" märk tähistab "D:\autorun.exe" käsus teie CD-ROMi draiverit ja siis vajutage ENTER klahvi klaviatuuril.
- 2. Windows Vista korral, kui installatsiooni menu ei ilmu automaatselt, klikkige Start, klikkige Start Search kastikesel, ja sisestage D:\autorun.exe kus "D" tähistab "D:\autorun.exe" teie CD-ROMi draiverit ja siis vajutage ENTER klahvi klaviatuuril.
- Windows XP korral, kui installatsiooni menu ei ilmu automaatselt, klikkige Start, klikkige Run, ja sisestage D:\autorun.exe kus "D" tähistab "D:\autorun.exe" teie CD-ROMi draiverit ja siis vajutage ENTER klahvi klaviatuuril.

# 2. Installiviisard ei suuda tuvastada minu kaamerat. Mida ma peaksin tegema?

- Veenduge, et teil on järginud kõik sammud 2. jaos: Riistvara paigaldamine.
- Blokeerige tulemüüri tarkvaraprogrammid nagu näiteks ZoneAlarm või Norton Internet Security. Kui te kasutate Windows 7, Windows Vista või Windows XP, siis blokeerige selle sisseehitatud tulemüür.
- Klikkige "Search in IP Setup". võtke nõel või kirjaklamber. Vajutage sellega internetikaamera serveri taga olevat Reset nuppu 10 sekundi jooksul, seejärel laske lahti.

#### 3. Pilt on hägune. Kuidas ma saan internetikaamerat fokuseerida?

Te saate reguleerida IP kaamera fookust, keerates objektiivi.

#### 4. Kui ma klikin Live View Show peal, pilti ei ilmu?

- 1. veenduge, et kasutate brauserit, mis toetab Active X-i.
- 2. veenduge, et Active X on paigaldatud.

# 5. Pärast edukat TV-IP110WN seadistamist traadivaba võrgu seadetega sobivaks, ei suuda ma saada kaameraga ühendust.

- 1. veenduge, et traadita seaded sobivad traadita võrgu seadetega.
- 2. veenduge, et brauseri seadetes traadita osas on valitud Enable..
- veenduge, et Etherneti kaabel on kaamera küljest lahti ühendatud ja LINK LED-tuli vilgub roheliselt.

#### 6. Ma olen unustanud oma parooli. Mida ma peaksin tegema?

Võtke ork või kirjaklambri ots ja vajutage sellega kaamera taga olevat reset nuppu ja oodake 15 sekundit. See toob tagasi tehase vaikimisi häälestused. Avage IP Setup programm, et leida kaamera IP aadress, järgige sektsioon 2. Riistvara paigaldamine punkte alates 6. Kui Teie arvutivõrgus ei ole DHCP serverit, siis vaikimisi IP aadressiks on 192.168.10.30. Vaikimisi administraatori ID ja parooliks on admin.

Kui Teil esineb endiselt probleeme või on küsimusi **TV-IP121WN** kohta, võtke ühendust TRENDneti tehnilise toe osakonnaga.

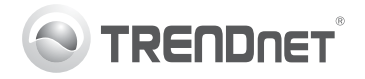

# Product Warranty Registration

Please take a moment to register your product online. Go to TRENDnet's website at http://www.trendnet.com/register

#### Certifications

This equipment has been tested and found to comply with FCC and CE Rules. Operation is subject to the following two conditions:

(1) This device may not cause harmful interference.

(2) This device must accept any interference received. Including interference that may cause undesired operation.

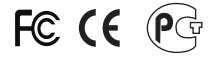

Waste electrical and electronic products must not be disposed of with household waste. Please recycle where facilities exist. Check with you Local Authority or Retailer for recycling advice.

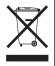

NOTE: THE MANUFACTURER IS NOT RESPONSIBLE FOR ANY RADIO OR TV INTERFERENCE CAUSED BY UNAUTHORIZED MODIFICATIONS TO THIS EQUIPMENT. SUCH MODIFICATIONS COULD VOID THE USER'S AUTHORITY TO OPERATE THE EQUIPMENT.

#### ADVERTENCIA

En todos nuestros equipos se mencionan claramente las características del adaptador de alimentacón necesario para su funcionamiento. El uso de un adaptador distinto al mencionado puede producir daños fisicos y/o daños al equipo conectado. El adaptador de alimentación debe operar con voltaje y frecuencia de la energia electrica domiciliaria existente en el país o zona de instalación.

> TRENDnet 20675 Manhattan Place Torrance, CA 90501. USA

Copyright ©2011. All Rights Reserved. TRENDnet.